# 【卒業生用】「Web申請サービス」操作の流れ

## メールアドレスの新規登録

<u>証明書発行サービス利用申請</u>よりメールアドレスを入力して「確認」ボタンを 押してください。登録したメールアドレス宛に届くワンタイムURLをクリックし 申請者情報登録に進みます。

#### 申請者情報登録

申請者情報の必要事項を入力して「申請」ボタンを押してください。 ※本人確認書類(運転免許証等)の画像添付が必要となります。お手元にご準備ください。 ※1:申請內容の確認・承諾は、原則として、授業期間中の平日午前の申請分は当日17時まで、 それ以外は翌営業日の午前中までに受付処理を行います。祝休日や休業期間は受付処理を行い ません。申請状況によっては確認・承諾に数日を要す場合がありますのでご了承ください。

大学が申請内容を確認(約1日\*1)

# 初回ログイン

申請内容の確認が取れ次第、大学より登録したメールアドレスに**証明書発行** サービスログインページのURLと初回パスワードを送付いたします。URLをク リックし、メールアドレスと初回パスワード(メール記載)のみ入力し「ログイ ン」ボタンを押してください(第2パスワードは入力不要)。

#### パスワード設定

**初回パスワードの変更と第2パスワードの設定**を行ってください。 ※初回パスワードは変更しなくても利用可能ですが、セキュリティー上、変更することを推奨します。

# Web申請サービスログイン

<u>証明書発行サービスログイン</u>より必要項目を入力して「ログイン」ボタンを押してください。 ※初回利用時は、自動的にログインした状態となります。

## 発行方法を選択

発行方法(コンビニまたは郵送<sup>※2</sup>)・発行する証明書・支払方法を選択してください。 ※2:急ぎ必要な場合は、郵送先入力画面「送付先カテゴリ」で「国内(速達郵便)」を選択してください。

| 手数料※3の支払い                                                                                 |                                                                            |
|-------------------------------------------------------------------------------------------|----------------------------------------------------------------------------|
| 【Ⅰ.電子決済の場合】                                                                               | 【Ⅱ.コンビニ現金払いの場合】                                                            |
| 証明書発行サービス上で、電子決済に必要な<br>情報やクレジットカード番号等を入力いただ<br>くことで手数料の支払いが可能です。                         | 登録したメールアドレスに届く払込番号を使<br>い、コンビニのマルチコピー( Loppi ・<br>Fami ポートなど)にて手続きをしてください。 |
| <ul> <li>※3:郵送による発行を選択した場合は、手数料に加えて郵送料が必要となります。</li> <li>※3:支払い期限は申請から7日間です。 →</li> </ul> |                                                                            |
| 証明書の受取                                                                                    |                                                                            |

| 【Ⅰ.コンビニ発行】                                                                                                    | 【Ⅱ.郵送発行】                                                                                  |
|----------------------------------------------------------------------------------------------------|-------------------------------------------------------------------------------------------|
| 登録したメールアドレスに、証明書印刷に必<br>要な <b>印刷予約番号(ユーザー番号)</b> が送付さ<br>れます。指定したコンビニのマルチコピー機<br>にて印刷してください(別途、印刷代が必<br>要)。発行期限は申請から7日間です。 | 大学より郵送にて証明書をお送りします。手<br>数料支払い完了後、作成し発送いたします。<br>到着までしばらくお待ちください。<br>〈所要日数〉和文:1日程度 英文:7日程度 |

2回目以降利用時はここから実施

## CHUKYO UNIVERSITY